# Chapter 40 Isometrics

#### **40.1 Isometric Cursor**

| 1. | Choose | Tools, Drawing Aids             |  |
|----|--------|---------------------------------|--|
|    |        | or                              |  |
| 2. | Туре   | DDRMODES at the command prompt. |  |
|    |        | Command: DDR MODES              |  |
| 3. | Toggle | Isometric Snap/Grid to ON.      |  |

| Snap<br>Snap X spacing:<br>Snap Y spacing:<br>Angle:<br>X base:<br>Y base:<br>Polar spacing<br>Polar distance: | 0'-1 47/64''<br>1''<br>0.00<br>608'-7 23/6<br>209'-1 21/6 | Grid<br>Grid X spacing:<br>Grid Y spacing:<br>Snap type & style<br>Grid snap<br>Rectangular snap<br>I sometric snap<br>PolarSnap |
|----------------------------------------------------------------------------------------------------|-----------------------------------------------------------|----------------------------------------------------------------------------------------------------|
|----------------------------------------------------------------------------------------------------|-----------------------------------------------------------|----------------------------------------------------------------------------------------------------|

## 40.2 Isoplane Toggle

| 1. | Press | Function Key F5 to toggle      |  |  |
|----|-------|--------------------------------|--|--|
|    |       | <lsoplane top=""></lsoplane>   |  |  |
|    |       | <lsoplane left=""></lsoplane>  |  |  |
|    |       | <lsoplane right=""></lsoplane> |  |  |
|    |       | or                             |  |  |
| 2. | Press | CTRL + E to toggle isoplanes   |  |  |

### **40.3 Isometric Circles**

1. **Type** ELLIPSE at the command prompt. Command: **ELLIPSE** or **EL** Arc/Center/Isocircle/<Axis endpoint 1>: I Center of circle: <Isoplane Top>

<Circle radius>/Diameter:

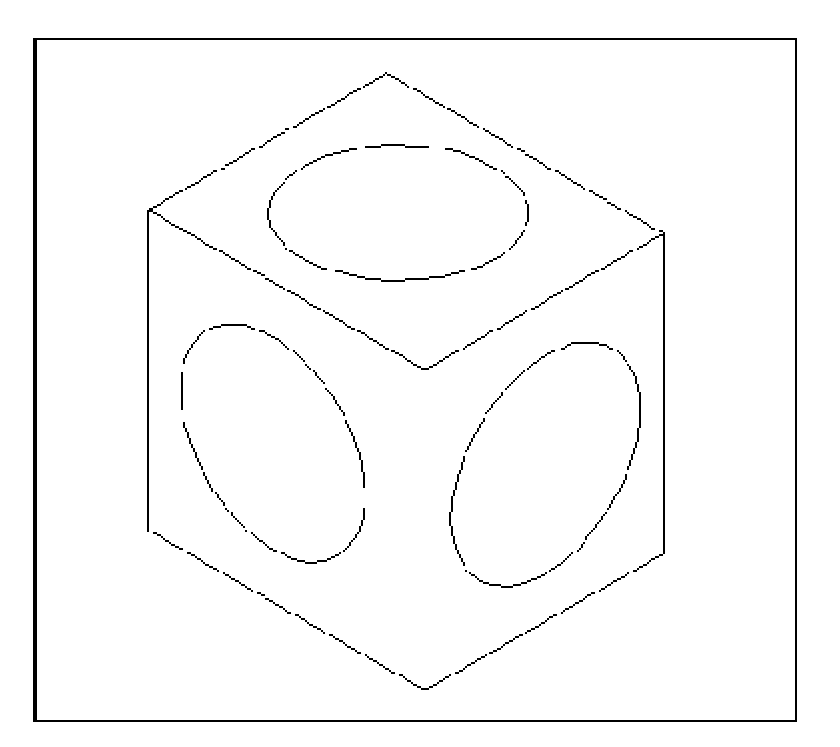

### 40.4 Isometric Text

| 1.  | Туре  | STYLE at the command prompt                          |
|-----|-------|------------------------------------------------------|
|     |       | Command: <b>STYLE</b>                                |
| 2.  | Туре  | RISO as a style name                                 |
|     |       | Text style name (or ?) <b>RISO</b>                   |
| 3.  | Pick  | A font file                                          |
|     |       | Font file: Romans.shx                                |
| 4.  | Туре  | Zero(0) for the text height                          |
|     |       | Height <0> <b>0</b>                                  |
| 5.  | Туре  | .85 for the character width factor                   |
|     |       | Width factor: <b>.85</b>                             |
| 6.  | Туре  | 30 degrees for an obliquing angle                    |
|     |       | Obliquing Angle: <b>30</b>                           |
| 7.  | Туре  | NO to Backwards, Upside Down, and Vertical           |
| 8.  | Туре  | DTEXT at the command prompt                          |
|     |       | Command: <b>DTEXT</b>                                |
| 9.  | Pick  | A start point                                        |
|     |       | Justify/Style/ <start point="">: <b>pick</b></start> |
| 10. | Туре  | 30 for the rotation angle                            |
|     |       | Rotation angle:30                                    |
| 11. | Туре  | A string of text                                     |
|     |       | Text:(text string)                                   |
| 12. | Press | ENTER to end the text command                        |

#### **40.5 sometric Dimensions**

- 1. **Type** DIMALIGNED to place an aligned dimension in isometrics
- 2. **Type** DIMEDIT oblique the angle of the dimension line and rotate the text.

Oblique Angle = -30

Rotated Text = **30** 

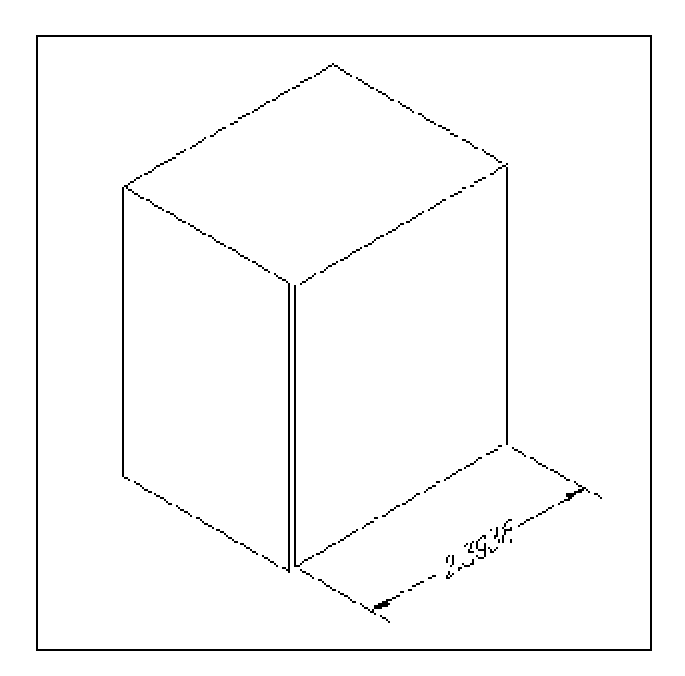